## รายละเอียดวิธีการใช้งานระบบการให้บริการ E-Service

๑. เปิดเว็บไซต์องค์การบริหารส่วนตำบลเมืองเกษตร <u>www.muangkaset.go.th</u> (ดังในรูปภาพ)

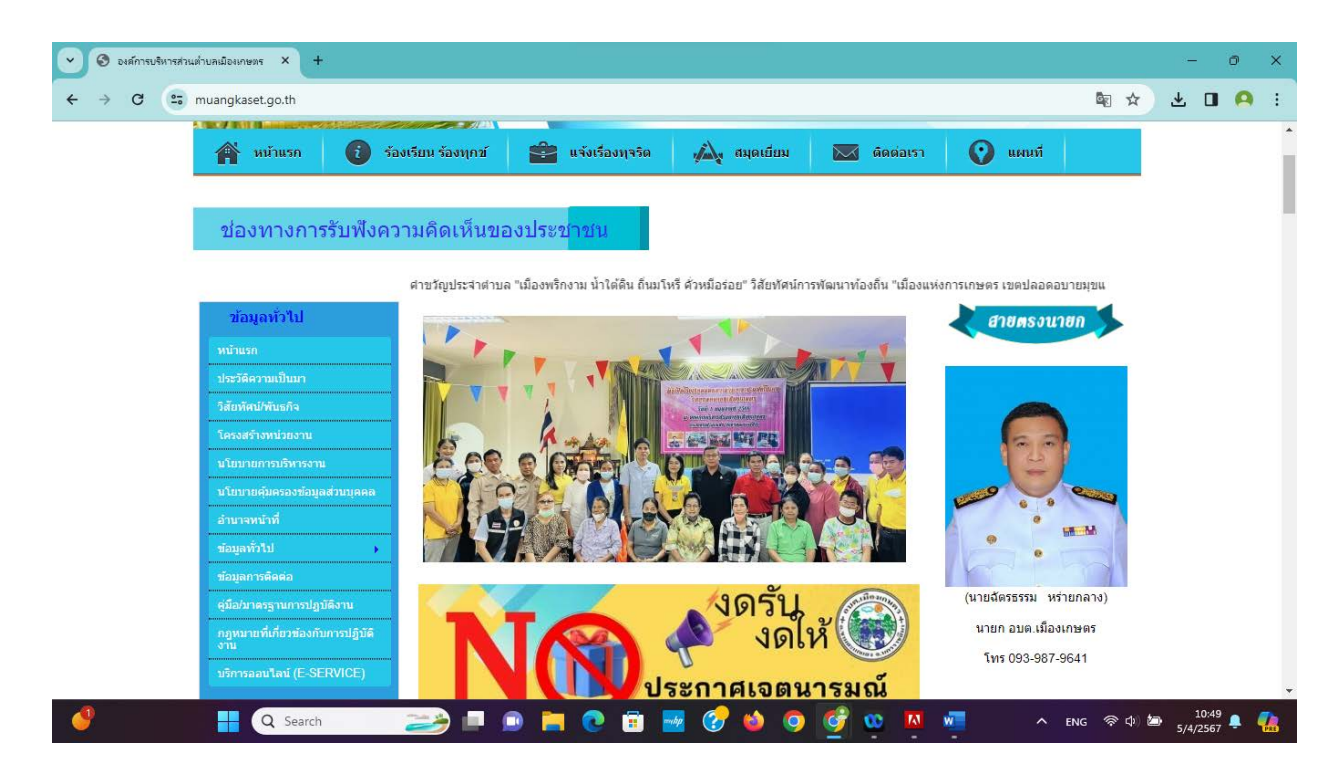

 ๒. เลือกหัวข้อแบนเนอร์ด้านขวามือ โดยเลื่อนลงมาด้านล่าง ชื่อแบนเนอร์ว่า "บริการประชาชน e-Service" (ดังในรูปภาพ)

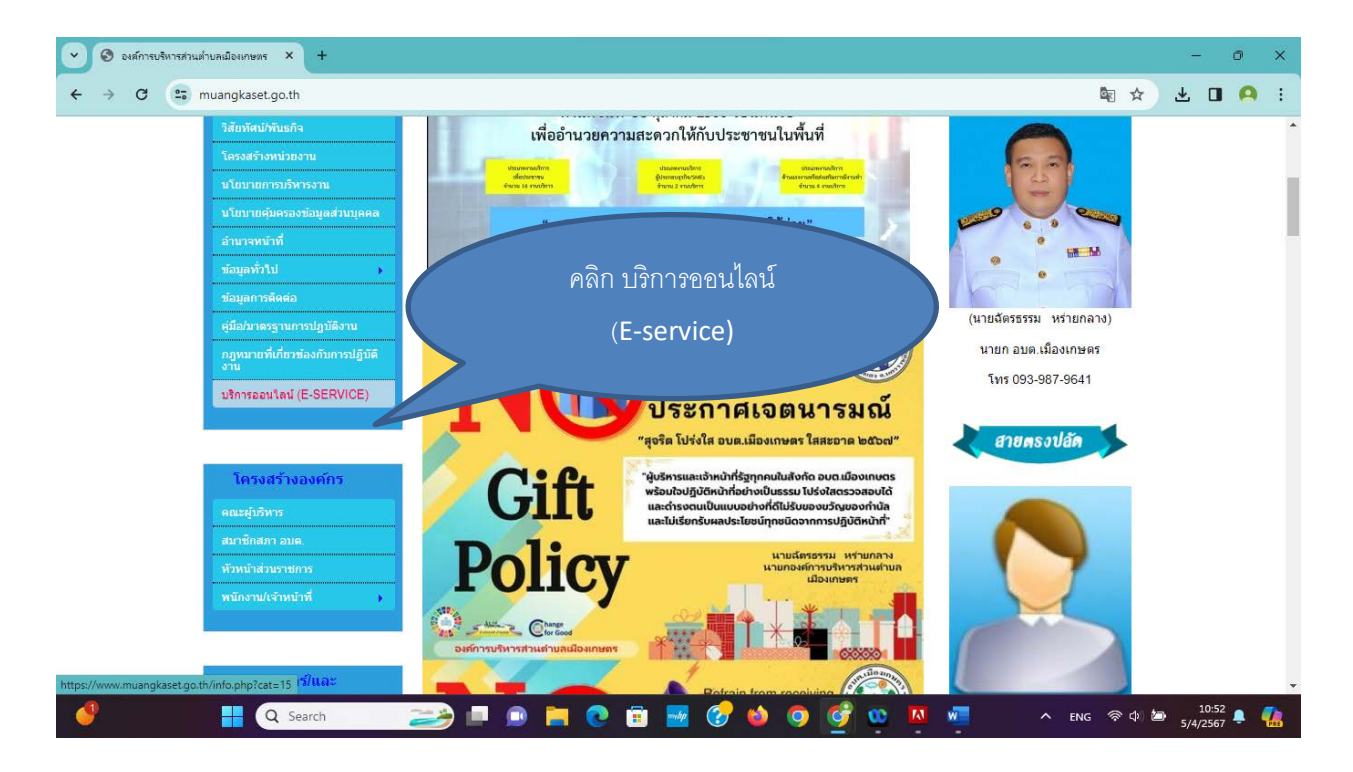

๓. เลือกเรื่องหรือสแกน QR CODE ที่จะรับบริการที่ (ดังในรูปภาพ)

๑. คำร้องขอรับการสนับสนุนน้ำอุปโภค -บริโภค

- ๒. คำร้องขอรับความช่วยเหลือของประชาชน
- ๓. คำร้องทั่วไป(งานก่อสร้าง)
- ๔. คำร้องขอใช้กำลัง อปพร.

จากนั้นให้ดำเนินการกรอกรายละเอียดข้อมูลต่างๆ ให้ครบถ้วนในแบบฟอร์มที่กำหนด

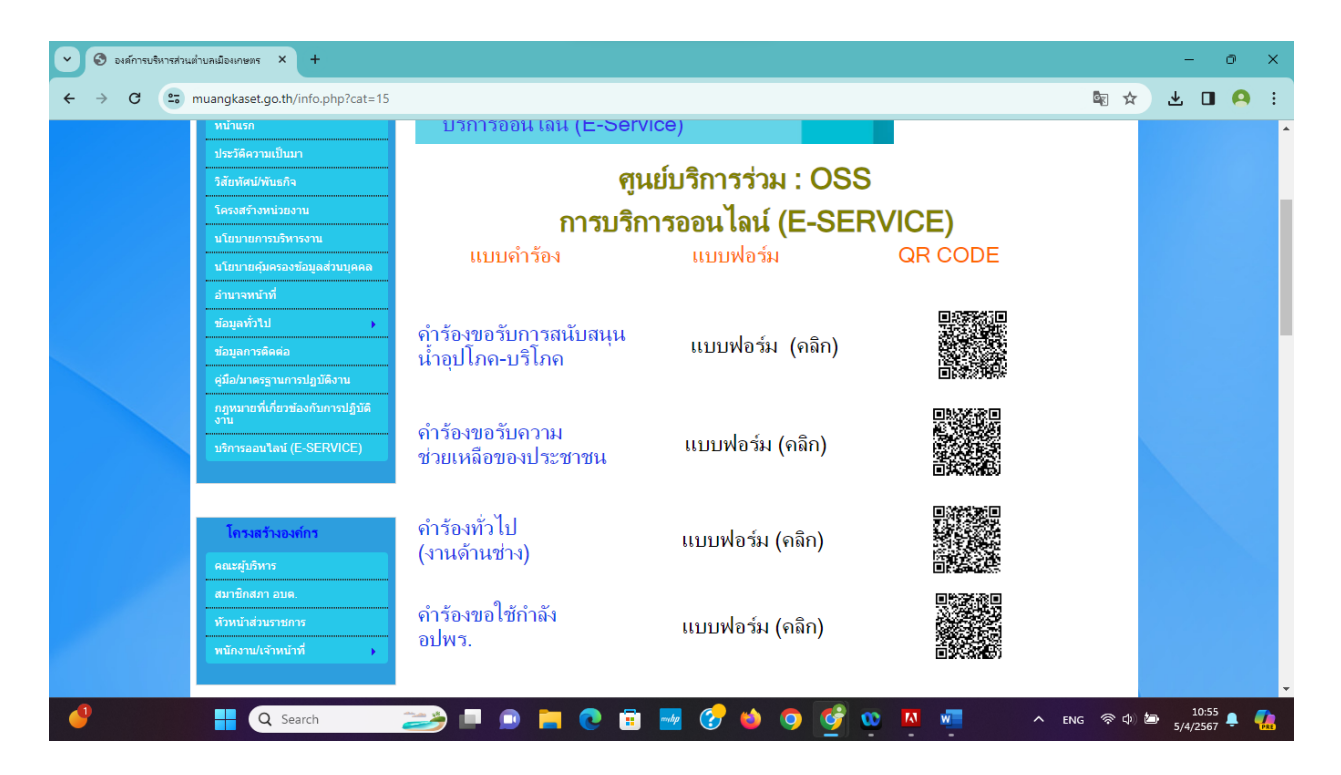

## ๑. คำร้องขอรับการสนับสนุนน้ำอุปโภค -บริโภค

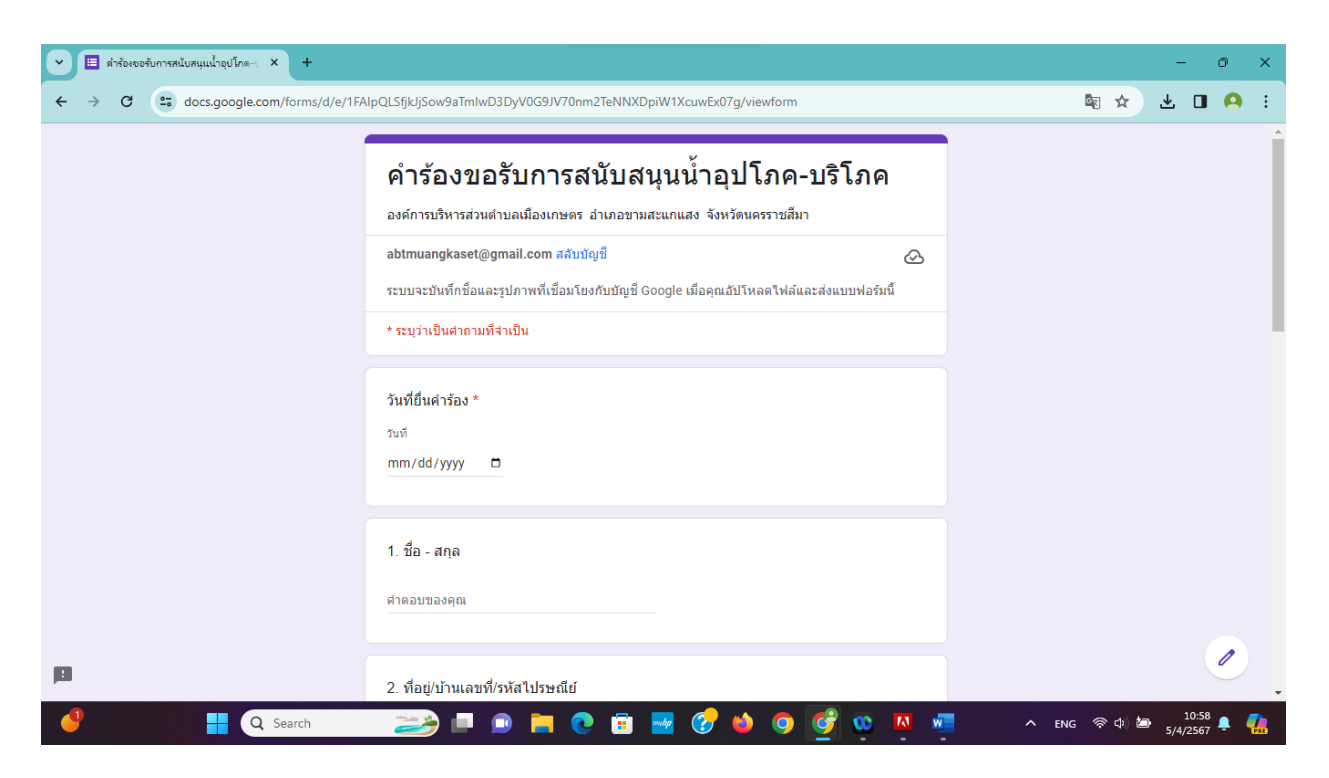

## ๒. คำร้องขอรับความช่วยเหลือของประชาชน

| 💌 🗉 แบบลหแล่มียนขอรับความช่วยเหลือง: × 🕂 | - 0 ×                                                                                                    |                           |
|------------------------------------------|----------------------------------------------------------------------------------------------------|---------------------------|
| ← → C · docs.google.com/forms/d/e/1FA    | lpQLSf_Ecoe0jtQFvHWRSuGb2G6LdyHBl11ssWxlUyHsTA7ymNllw/viewform                                                                                         | 🔤 🛧 🗷 🖪 🤗 :               |
|                                          | แบบลงทะเบียนขอรับความช่วยเหลือของ<br>ประชาชน<br>องศ์การบริหารส่วนตำบลเมืองเกษตร อำเภอขามสะแกแสง จังหวัดนตรราชสีมา<br>abtmuangkaset@gmail.com สสับชัญชื |                           |
|                                          | ระบบจะบันทึกข็อและรูปภาพที่เขื่อมโยงกับบัญชี Google เมื่อคุณอัปโหลดไฟล์และส่งแบบฟอร์มนี้<br>* ระบุว่าเป็นศากามที่จำเป็น                                |                           |
|                                          | วันที่ยื่นคำร้อง *<br>รมที<br>mm/dd/yyyy □                                                                                                    |                           |
| P                                        | 1. ชื่อ - สกุล *<br>ศาตอบของคุณ                                                                                                    |                           |
| Q Search                                 |                                                                                                    | ・<br>ENG 奈 中) 🔤 10:58 📮 🦺 |

## ๓. คำร้องทั่วไป(งานก่อสร้าง)

| <ul> <li>สำร้องแล้งการขอรับบริการทางออนโล: × +</li> </ul>                                         |                                                                                           |                | - 0 ×           |
|---------------------------------------------------------------------------------------------------|-------------------------------------------------------------------------------------------|----------------|-----------------|
| $\leftarrow \rightarrow C$ $\stackrel{\text{com}}{\longrightarrow}$ docs.google.com/forms/d/e/1EA | InOLSdmaGvuuwloi10eNOGon_o5UdXzp-9i2Ov515ZaCv11i3Z5TA/viewform                            | la 4           |                 |
|                                                                                                   | paraning young recreacy cought shado raiges your netronn                                  |                | <br>            |
|                                                                                                   | ดำร้องแจ้งการขอรับบริการทางออบไอบ์                                                        |                |                 |
|                                                                                                   |                                                                                           |                |                 |
|                                                                                                   | ו אמנו גנאאשר איז איז איז איז איז איז איז איז איז איז                                     |                |                 |
|                                                                                                   | abtmuangkaset@gmail.com ឥត័របរិល្អមី                                                      |                |                 |
|                                                                                                   | ระบบจะบันทึกชื่อและรูปภาพที่เชื่อมโยงกับบัญชี Google เมื่อคุณอัปโหลดไฟล์และส่งแบบฟอร์มนี้ |                |                 |
|                                                                                                   | * ระบุว่าเป็นศากามที่สำเป็น                                                               |                |                 |
|                                                                                                   |                                                                                           |                |                 |
|                                                                                                   | วันที่แจ้งขอรับบริการ *                                                                   |                |                 |
|                                                                                                   | тин<br>mm/dd/www                                                                          |                |                 |
|                                                                                                   |                                                                                           |                |                 |
|                                                                                                   |                                                                                           |                |                 |
|                                                                                                   | ชื่อ - สกุล *                                                                             |                |                 |
|                                                                                                   | ศำตอบของคุณ                                                                               |                |                 |
|                                                                                                   |                                                                                           |                |                 |
|                                                                                                   | INI.07 *                                                                                  |                |                 |
| 4 Q Search                                                                                        |                                                                                           | 스 ENG 중 네) 🙋   | 11:01           |
|                                                                                                   |                                                                                           |                | 5/4/2567 - 1022 |
| ๔. ค่าวองขอเซกาสง                                                                                 | ัยบพว.                                                                                    |                |                 |
| 🕐 🗎 สาร่องขอไข่กาลงสมาชิกอาสาสมัครปี X 🕂                                                          |                                                                                           |                | - 0 X           |
| ← → C us docs.google.com/forms/d/e/1FA                                                            | IpQLSflwiW8CONQzsqoqboVASPh5kzDoEwOrY42fND5w0n4c-g13g/viewform                            | ¤: ☆           | * U 😣 :         |
|                                                                                                   | ດຳร້ວ.າຫລໃຫ້ດຳລັບສາມາຫີດລາສາສາໂດຣນ້ອມຄັນ                                                  |                |                 |
|                                                                                                   |                                                                                           |                |                 |
|                                                                                                   | มอด เอพลเรอน (อบพร.)                                                                      |                |                 |
|                                                                                                   | ศูนย์ อปพร. อบด.เมืองเกษตร อำเภอขามสะแกแสง จังหวัดนดรราชสีมา                              |                |                 |
|                                                                                                   | abtmuangkaset@gmail.com ແລ້ນນັญນີ້                                                        |                |                 |
|                                                                                                   | Lo (4.5)                                                                                  |                |                 |
|                                                                                                   | * ระบุวาเบนตาถามทจาเบน                                                                    |                |                 |
|                                                                                                   | วันที่ติดต่อขอวับบริการ *                                                                 |                |                 |
|                                                                                                   | วามที                                                                                     |                |                 |
|                                                                                                   | mm/dd/yyyy 🗖                                                                              |                |                 |
|                                                                                                   |                                                                                           |                |                 |
|                                                                                                   |                                                                                           |                |                 |
|                                                                                                   | 200 - estie                                                                               |                |                 |
|                                                                                                   | ศำตอบของคุณ                                                                               |                |                 |
|                                                                                                   |                                                                                           |                |                 |
| 🕘 📮 📿 Search                                                                                      |                                                                                           | へ Tanu (奈 中) 🎽 | 11:02 <b>.</b>  |